# 消費税8%対応操作マニュアル

Ver1.01

## 消費税率8%を追加したい

産直くんリピートくん9が販売された当初は2014年4月1日に消費税率が8%になることが決 定しておりませんでしたので、消費税率5%までしか設定されておりません。8%に対応するため には、[ユーザー情報]にて設定を行う必要があります。

#### 消費税率8%の設定方法

設定方法について

クリア

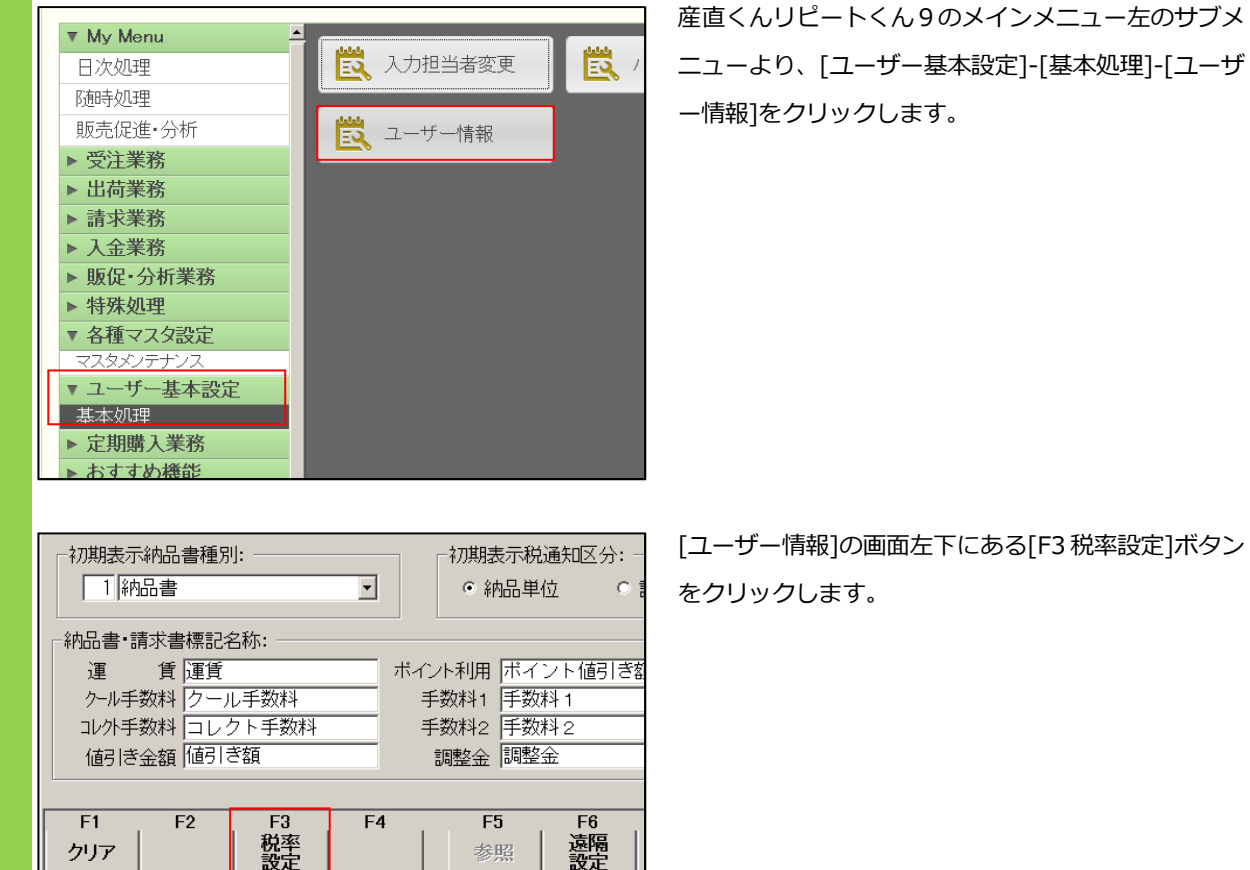

参昭

[ユーザー情報]の画面左下にある[F3税率設定]ボタン

| 税率設定 |            |          |        |         |         |
|------|------------|----------|--------|---------|---------|
| No 3 | 開始年月日      | 2014/04/ | D1 🔹 된 | 说率 🗌    | 8,00 %  |
| No.  | 開始年月日      | 税        | 至      | <b></b> | クリア(F1) |
| 1    | 1990/04/01 |          | (      | 3.00%   |         |
| 2    | 1997/04/01 |          | Ę      | 5.00%   | 登録(F8)  |
|      |            |          |        |         | 削除(F9)  |
|      |            |          |        |         | 終了(F10) |

[税率設定]画面が表示されます。表上の開始年月日を [2014/04/01]、税率を[8.00]%となるように入力し、 最後に[登録(F8)]ボタンをクリックします。

| 税率設定<br>No | 4 | 開始年月日      | 014/01/22 💌 | 税率       | 0.00 %  |
|------------|---|------------|-------------|----------|---------|
| No.        |   | 開始年月日      | 税率          | <u> </u> | クリア(F1) |
|            | 1 | 1990/04/01 |             | 3.00%    |         |
|            | 2 | 1997/04/01 |             | 5.00%    | 啓録(F8)  |
|            | 3 | 2014/04/01 |             | 8.00%    |         |
|            |   |            |             |          | 削除(F9)  |
|            |   |            |             |          |         |
|            |   |            |             |          | 終了(F10) |
|            |   |            |             | -        |         |

表内

うに、開始年月日が[2014/04/01]、税率が[8.00%] と登録されていれば設定は完了となります。

- ▶ 開始年月日は、出荷予定日基準となります。
- 万が一、誤って登録してしまった場合、表内の訂 正したい表をクリックし、[削除(F9)]ボタンで 削除することができます。
- ★ 一度該当消費税で受注を作成してしまと、税率は 削除できなくなります。

例) 今まで消費税 5%で受注を作成している場

合、消費税 5%は削除できません。

#### 出荷予定日が 2014/04/01 以降の受注入力を行う

2014/04/01 以前に受注入力する場合、消費税率は 5%で設定されています。消費税率を 8%の受注入力をするため、以下の手順で、商品明細の変更をします。

#### 新税率8%で受注入力をする

| · 文注入).    | ,        |                                         |              |          |             |           |              |         |        |             |                |         |
|------------|----------|-----------------------------------------|--------------|----------|-------------|-----------|--------------|---------|--------|-------------|----------------|---------|
| 新規         | 1登録      | 受注番号                                    |              | 把当者      |             |           | ▼ 位素値        | 专       | 简物間合   | - 受付<br>番号  |                |         |
| 依頼         | 主依       | 粮主情報                                    |              | 党注区分     |             |           | - 1~         | > F No. |        | • 媒体区分      |                | -       |
| 後索         | 7-5      | 1                                       | は新聞号         |          |             |           | 自計コード        |         |        | 受注          | <b>3</b> 2014/ | 01/29 • |
| 1.410      |          | Contraction 1                           | 20 PH 17 197 | F17:2    |             | TREAT THE | -            | -       |        | 出荷予定        | <b>J</b> 2014/ | 01/29 • |
| - ÷        | (17)48   | 1.11 - 11 - 11 - 11 - 11 - 11 - 11 - 11 |              | -111     |             |           |              |         |        | 設定 配速希望     | E              | J       |
|            |          | 部署名                                     |              |          |             |           |              |         |        | 用力時間茶       |                |         |
|            |          |                                         |              |          |             |           |              |         |        | 支払方法        |                |         |
| 氏名         |          |                                         |              |          |             |           | •            |         | •      | 送り状種別       |                |         |
| ×ŧ         |          |                                         |              |          |             |           | -            |         |        | クール区分       | ~ 伝語           | 校敬 1    |
|            | _        |                                         |              |          |             |           |              |         |        | サイズ         | 1 60977        |         |
| 届け         | 先請       | 『求先 本                                   | 日注文顧問        | <u>F</u> |             |           |              |         |        | 送付商品名       |                |         |
| 検索         | 7-6      | 2                                       | 1546-8       |          |             | -         | 白計コード        |         |        | 值考          |                |         |
|            |          | 201 001200 0020 00                      | 2010/07/1958 | RTER     |             | 145 . TT  | 8            | 4       | Anna B | 納品書種別       |                |         |
|            | (17)4-83 | ##                                      | マンション名       | 11.7     | -<br>子の他・(j | (1)状分)    | ロ<br>1(使用不可) | 11      | ,      |             |                |         |
|            |          | 部署名                                     |              |          |             |           | 後職名          |         |        | 名入れ         |                |         |
|            |          |                                         | 1014T        |          |             |           |              |         |        | 請求運貨 支払う    | £H.            |         |
| 氏名         |          |                                         | ※氏名          |          |             | 敬称        | -            |         |        | 運貨請求自動。     | 111 @ T        | F O 用   |
| ХŦ         |          |                                         |              |          |             |           | 日間が          | 先に連絡先印  | 递給先    | 調調          | な運動            |         |
|            |          |                                         |              |          |             |           | _            |         |        | 1 IARS      | 2-12           |         |
| No.        | 接線       | 設量                                      | 単位 単         | 1/6 ±30  | 消費税         | 在魔        | 税区分          | 税率      | 商品区分 * |             | <i>/</i> クト    |         |
| 1          |          |                                         |              |          |             |           |              |         |        | 請求手續        | 2851.1         |         |
| 2          |          |                                         |              |          |             |           |              |         |        | 请求手指        | 期12            |         |
| e<br>0     |          |                                         |              |          |             |           |              |         |        | 商品合計        |                | 0       |
| 0          |          |                                         |              |          |             |           |              |         |        | 運動          |                | 0       |
| ł          |          |                                         |              |          |             |           |              |         |        | 他料金         |                | 0       |
| 5          |          |                                         |              |          |             |           |              |         | -      | 消费税         | (0)            | 0       |
|            |          |                                         |              |          |             | dista     | CE. 160      |         |        | (13)は【 🖉 自動 | 0              |         |
| 安注メモ       |          |                                         |              |          |             | 0.191     | 14-092       | 今回付与木   | f/# 0P | ポイント利用      |                |         |
|            |          |                                         |              |          |             | 0 73      | e Utili      | 利用可能本   | ()E    | 請求額         |                | 0       |
| F1         | F 2      | F 3                                     | F4           | F 5      | F           | 6         | F 7          | F 8     | F 9    | F10         | 711 J          | F12     |
| <b>クリア</b> |          |                                         | 注文一覧         | 受注例      | R           |           |              |         |        | 終了          |                |         |
| P          |          |                                         |              |          |             |           |              |         |        |             |                |         |

| No. | 内訓 | R  | 商品コード | 商品名  | 数量 | 単価  | 金額  | 消費税 | 税区 | 分   | 税率 |    | 商品  | 区分 |
|-----|----|----|-------|------|----|-----|-----|-----|----|-----|----|----|-----|----|
| 1   | 1  | 受注 | KOMI  | 税込商品 | 1  | 150 | 150 | 7   | 4  | 税込み | 2  | 5% | 1   | 単品 |
| 2   | 1  | 受注 | NUKI  | 税抜商品 | 1  | 150 | 150 |     | 1  | 税抜  | 2  | 5% | - 1 | 単品 |
| 3   |    |    |       |      |    |     |     |     |    |     |    |    |     |    |
| 4   |    |    |       |      |    |     |     |     |    |     |    |    |     |    |
| 5   |    |    |       |      |    |     |     |     |    |     |    |    |     |    |
| 6   |    |    |       |      |    |     |     |     |    |     |    |    |     |    |

産直リピートくん9の[受注入力]画面を開きます。

(例)税抜価格:¥150 税込価格:¥157 の商品

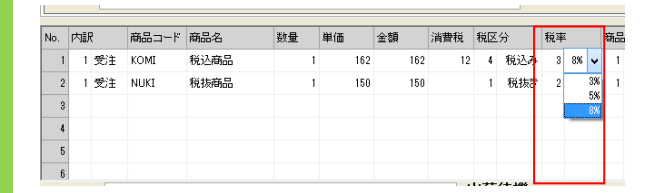

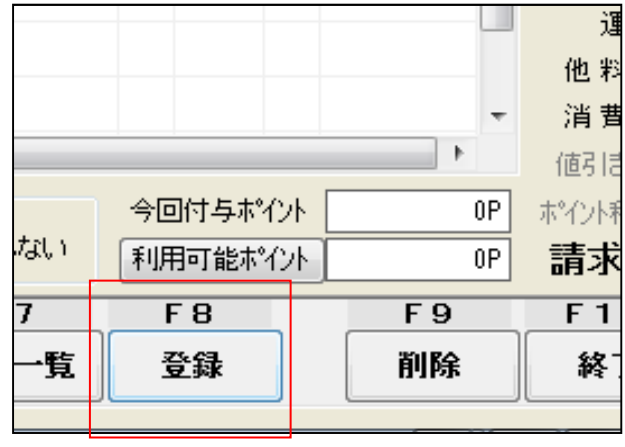

商品入力欄を右にスクロールし、5%となっている[税 率]欄を8%に変更します。

- <u>税区分が税抜きの商品の場合、8%にすることに</u> よって、消費税額が自動計算され、請求額が変更さ れます。
- 税区分が税込みの商品の場合、8%に変更しても 単価は自動変更されません。必要に応じて商品単価 を再計算してください

F1 最後に請求額を確認し、問題なければ[F8 明細完]ボタ な、ンをクリック後、[F8 登録]ボタンをクリックします。

以上が、基準日以前の新税率8%での受注入力方法となります。

### その他の注意点

送料や手数料の税区分変更、金額変更について

送料や手数料の税区分変更、金額変更は自動では変更されません。手入力にて変更を行う必要が ございます。

> 送料や手数料の税区分、金額に変更がない場合は、この作業を行う必要はありません。

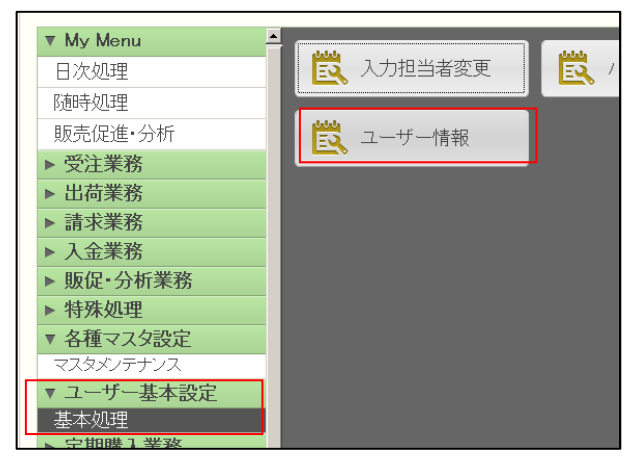

産直くんリピートくん9のメインメニュー左のサブ メニューより、[ユーザー基本設定]-[基本処理]-[ユ ーザー情報]をクリックします。

| ∼運賃•手数料 | 税≥ | 【分指定: |      |         |
|---------|----|-------|------|---------|
| 運賃      | 4  | 税込み・  | 手数料1 | 4 税込み 🗸 |
| クール手数料  | 4  | 税込み・  | 手数料2 | 4 税込み 👻 |
| コレ外手数料  | 4  | 税込み・  |      |         |

▶ My Men || 得意先マスタ 商品マスタ 送 送料マスタ 受注業務 ▼ 出荷業務 複写式送り状 、M114 🚉 住所マスタ 👸 汎用マスタ ■ 担当者マスタ ラベル送り状処理 出荷処理 ▶ 請求業務
 ▶ 入金業務
 ▶ 販促・分析業務 ■ こーザーD 情報マスタ 院 宅急便ケル 定型文音録 世、市商品 構成マスタ 100 動作環境 门 得意先重複確認 特殊処理 么種:

運賃・手数料税区分指定より、税区分の変更を行い、 画面下の[登録(F8)]ボタンをクリックします。

税区分に変更がない場合は、この作業を行う必要はありません。

送料や手数料の金額を変更します。[各種マスタ設定]-[マスタメンテナンス]-[送料マスタ]をクリックします。

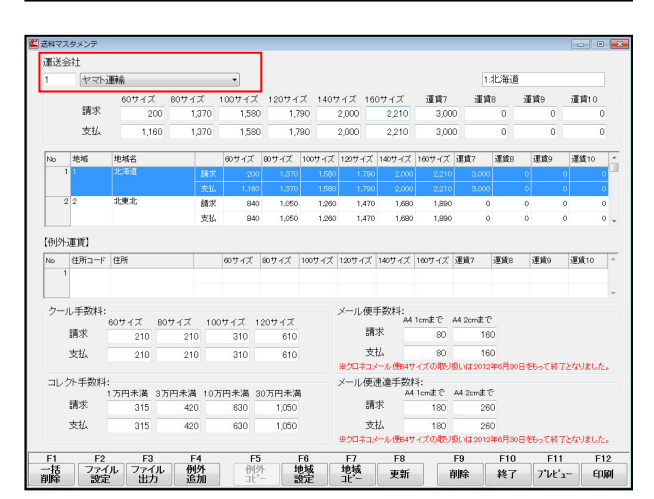

画面右上の運送会社を指定し、送料、クール手数料、 コレクト手数料を変更し、[更新(F8)ボタン]をクリ ックします。

送料、手数料に変更がない場合は、この作業を行う必要はありません。

送料や手数料の税区分変更、金額変更は以上になります。

>消費税率8%を追加したい>その他の注意点

基準日をまたぐ締日請求書発行(外税方式)について

③基準日をまたぐ締日単位請求書(外税方式)を出力する場合、3月末で臨時的に請求書発行をし ます。※総額表示(内税)方式の場合は、影響しません。

«概要»

旧税率適用商品と新税率適用商品を分けて、売上金額を計算し、請求書を発行します。

例) 20 日締めの請求書出カパターン

 $2014/02/21 \sim 2014/03/20$  $2014/03/21 \sim 2014/03/31$  $2014/04/01 \sim 2014/04/20$ 

上記のように、2014/04/20締め請求書を基準日の「前」「後」に分けて出力をします。

税込商品の商品マスタの新税率対応について

消費税区分が「税込み」で登録されている商品の税込金額は、税率マスタを変更しても新消費税 は反映されません。

商品マスタでの新税率での税込価格への修正が必要となります。

e-ネコショップをご利用のお客さまへ

| フー+げーID パフワー | - ドを入力後 ログインボタンを押してお進みください。                             |
|--------------|---------------------------------------------------------|
|              | <ul> <li>シューザID</li> <li>パスワード</li> <li>ログイン</li> </ul> |
| 【重要】「)補費     | 税増税に伴い各店舗様にご対応いただきたいこと」                                 |

e-ネコショップにおいても、新税率に合わせた商品販 売価格の設定をする必要があります。 詳細は、ショップ管理システムの「【重要】[消費税増 税に伴い各店舗様にご対応いただきたいこと]」をご確 認ください。

以上、ご対応のほどよろしくお願い申し上げます。